2024年4月22日

加入者のみなさまへ

確定拠出年金サービス株式会社

企業型「お取引状況のお知らせ」のWEB閲覧方法について

平素は格別のご高配を賜り、厚く御礼申しあげます。

「お取引状況のお知らせ」は、記録関連運営管理機関である日本インベスター・ソリューション・アン ド・テクノロジー株式会社(以下、JIS&T社)よりお客さまに定期的にお届けしておりますが、「お取引状 況のお知らせ」の受取方法で「WEB」を選択されているお客さまにつきまして、下記のとおり、ご案内いた します。

記

WEBでの閲覧方法

以下のいずれの方法でも閲覧することができます。

- (1) 当社のWEBサイト「確定拠出年金インフォメーション」にログインして閲覧する方法 当社のWEBサイトからJIS&T社のWEBサイトに遷移して「お取引状況のお知らせ」をダウンロードす ることができます。
  - ⇒ 画面遷移方法は、別紙①をご参照ください。
- (2) JIS&T社のWEBサイトに直接ログインして閲覧する方法

当社のWEBサイト「確定拠出年金インフォメーション」を経由せずに「お取引状況のお知らせ」を ダウンロードすることができます。

【JIS&T社のWEBサイトURL】

https://www.jis-t.ne.jp/

- ⇒ 画面遷移方法は、別紙②をご参照ください。
- JIS&T社からのメール案内 ~ 次回メール案内予定は2024年4月25日(木)です ~
   WEB閲覧の準備ができ次第、JIS&T社よりメールでご案内いたします(件名: 『「確定拠出年金 お取 引状況のお知らせ」作成のお知らせ』)。
  - (注)メール送信日は、当社WEBサイト「確定拠出年金インフォメーション」へのアクセスが集中して ログインしづらい状況となることが予想されますので、その場合は上記(2)の方法で閲覧してく ださい。

くご参考>

「お取引状況のお知らせ」を郵送でお受け取りの方は、「WEB」での受取りに変更することができます。 ⇒ 受取方法の変更方法は、別紙③をご参照ください。

別紙①

当社のWEBサイト「確定拠出年金インフォメーション」にログインして閲覧する方法

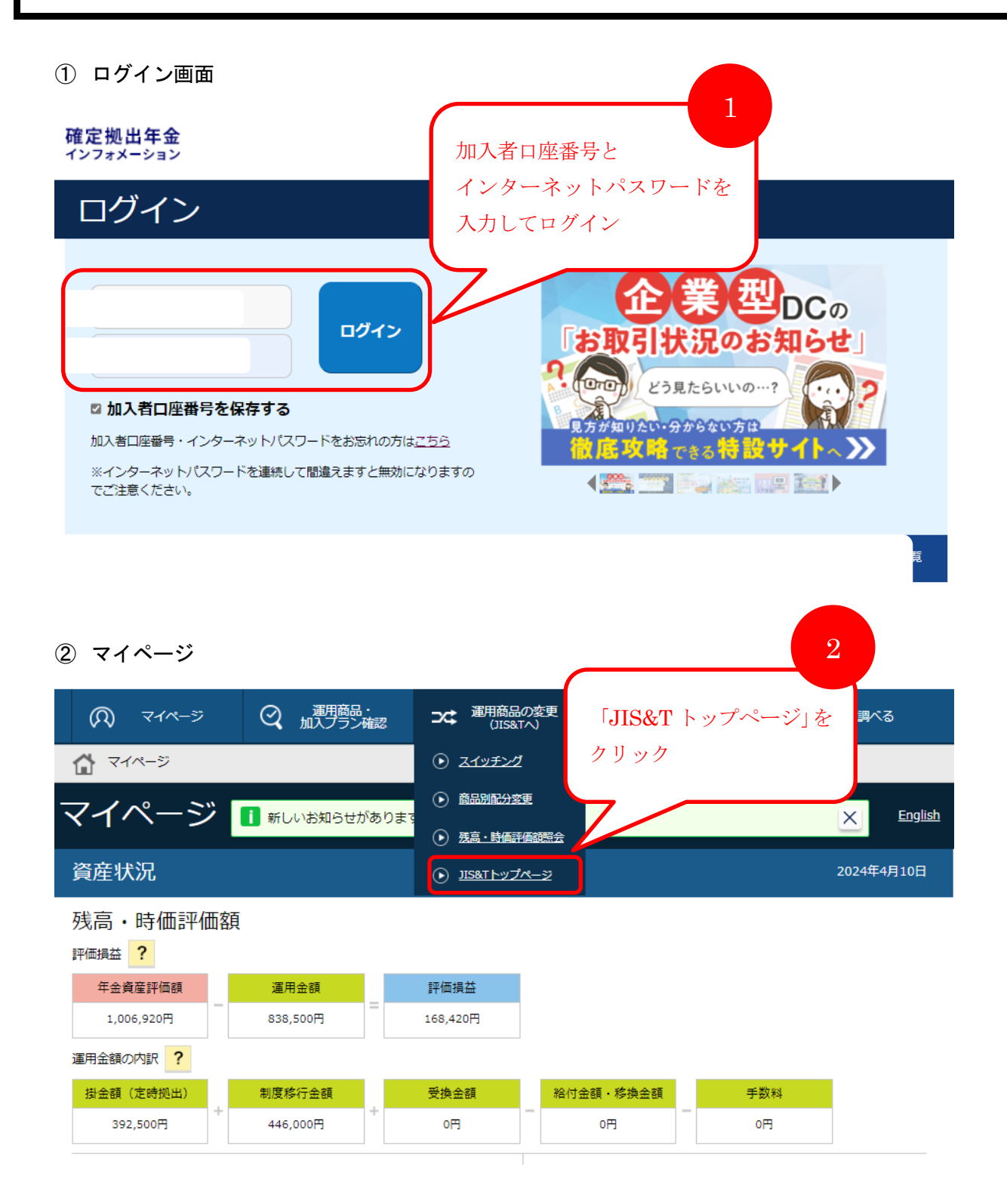

JIS&T 社のWEBサイトに遷移した後は、別紙②の「② 資料ダウンロード画面」に進みます。

別紙②

JIS&T 社の WEB サイトに直接ログインして閲覧する方法

① JIS&T社のWEBサイト「確定拠出年金インターネットサービス」 ログイン画面

| [URL] <u>https://www.</u>                                                                                         | jis-t.ne.jp/                                                                           |                                                                                                    | 6                                                    |           |               |
|----------------------------------------------------------------------------------------------------|----------------------------------------------------------------------------------------|----------------------------------------------------------------------------------------------------|------------------------------------------------------|-----------|---------------|
|                                                                                                    |                                                                                        |                                                                                                    | t                                                    | 加入者口座番号と  |               |
|                                                                                                    |                                                                                        |                                                                                                    | -                                                    | インターネットパス | スワード          |
|                                                                                                    |                                                                                        |                                                                                                    | 7                                                    | 入力してログイン  |               |
|                                                                                                    | 地面年玉<br>インターン<br>加入者認証                                                                 | ネットサー                                                                                                    | ピス                                                   |           |               |
|                                                                                                    | 加入者口座番号                                                                                |                                                                                                    | (強認方                                                 | 5法)       |               |
|                                                                                                    | インターネットパス                                                                              | <b>(確認方法)</b>                                                                                                    |                                                      |           |               |
|                                                                                                    | ※操作をしない状態が5:<br>★パスワードの再発行を<br>メールアドレスを登録<br>メールアドレスを未登録<br>メールアドレスを未登録<br>※コールセンターパス・ | 分以上続いた場合、再度パスワ<br>ご希望の方はこちら<br>済みの方→<br>パスワード再設定<br>録の方→<br>パスワード再発行<br>ワードは「パスワード再発行」                                     | ード入力が必要になり<br>のみ可能                                   | ります。      |               |
|                                                                                                    |                                                                                        |                                                                                                    |                                                      |           |               |
|                                                                                                    |                                                                                        |                                                                                                    |                                                      |           |               |
|                                                                                                    |                                                                                        |                                                                                                    |                                                      |           |               |
| 賢料ダウンロード画面                                                                                                    |                                                                                        |                                                                                                    |                                                      |           |               |
| <b>賢料ダウンロード画</b> 面                                                                                                | •                                                                                      |                                                                                                    |                                                      |           |               |
| 資料ダウンロード画面<br>                                                                                                    |                                                                                        |                                                                                                    |                                                      | 7         |               |
| 賢料ダウンロード画面     前回アクセス     ひ た たいよ                                                                                 |                                                                                        |                                                                                                    | _                                                    |           |               |
| 【料ダウンロード画面     前回アクセス     インターネット     ログイン 2024/0                                                                 | 4/10 20:01                                                                             | <b>コールセンター</b>                                                                                                    |                                                      |           |               |
| 【料ダウンロード画面     前回アクセス     インターネット     ログイン : 2024/00                                                              | 4/10 20:01                                                                             | <b>コールセンター</b><br>ログイン :                                                                                                   |                                                      |           |               |
| 登料ダウンロード画面<br>前回アクセス<br>インターネット<br>ログイン : 2024/0<br>ログアウ、 .                                                       | 4/10 20:01                                                                             | <b>コールセンター</b><br>ログイン : ・<br>ログアウト : ・                                                                                    |                                                      |           |               |
| 登料ダウンロード画面<br>前回アクセス<br>インターネット<br>ログイン : 2024/0<br>ログアウ                                                          | 4/10 20:01                                                                             | <b>コールセンター</b><br>ログイン : ・<br>ログアウト : ・                                                                                    | <br>                                                 |           |               |
| そ料ダウンロード画面 前回アクセス インターネット ログイン : 2024/0 ログアウ セキュリティ確保のため、う す。                                                     | 4/10 20:01<br>定期的にパスワー                                                                 | <b>コールセンター</b><br>ログイン : ・<br>ログアウト : ・<br>ドの変更をすることをお                                                                     | <br><br>お勧めしま                                        |           |               |
| そ料ダウンロード画面 前回アクセス インターネット ログイン : 2024/0 ログアウ セキュリティ確保のため、す す。                                                     | 4/10 20:01<br>定期的にパスワー                                                                 | <b>コールセンター</b><br>ログイン : ・<br>ログアウト : ・<br>ドの変更をすることをお                                                                     | <br><br>お勧めしま                                        |           |               |
| 日本 (1) (1) (1) (1) (1) (1) (1) (1) (1) (1)                                                                        | 4/10 20:01<br>定期的にパスワー<br>照会 評価損                                                       | <b>コールセンター</b><br>ログイン :<br>ログアウト :<br>ドの変更をすることを<br>磁照会画面へジャンプ                                                            | <br><br>お勧めしま                                        |           |               |
| そ料ダウンロード画面 前回アクセス インターネット ログイン : 2024/0 ログアウ、 . セキュリティ確保のため、 ? す。                                                 | 4/10 20:01<br>定期的にパスワー<br>照会 評価損<br>インタ                                                | コールセンター<br>ログイン : ・<br>ログアウト : ・<br>ドの変更をすることを<br>益照会画面へジャンプ                                                               | <br><br>お勧めしま                                        |           |               |
| そ料ダウンロード画面 前回アクセス インターネット ログイン : 2024/0 ログアウ、 . セキュリティ確保のため、す す。   残高・時価評価額 メールアドレス管                              | 4/10 20:01<br>定期的にパスワー<br>照会 評価損<br>インタ<br>再設定<br>するこ                                  | コールセンター<br>ログイン : ・<br>ログアウト :<br>ドの変更をすることを<br>磁照会画面へジャンプ<br>マーネットパスワードを<br>を行うため、メールア<br>ことをお勧めします。ご                     | <br><br>お勧めしま<br>ひます。<br>どたえを登録<br>登録される場            | 「資料ダウンロー  | - ř] <i>É</i> |
| SHダウンロード画面     前回アクセス     インターネット     ログイン : 2024/0     ログアウ、.     セキュリティ確保のため、3     す。     残高・時価評価額     メールアドレス管 | 4/10 20:01<br>定期的にパスワー<br>照会 評価損<br>インタ<br>再設定<br>するこ<br>合は「                           | コールセンター<br>ログイン :<br>ログアウト :<br>ドの変更をすることを<br>磁照会画面へジャンプ<br>マーネットパスワードを<br>を行うため、メールア<br>とをお勧めします。ご<br>メールアドレス管理メ          | <br><br>お勧めしま<br>ひます。<br>た念時に即時<br>ドレスを登録<br>ごユー」を選  | 「資料ダウンロー  | ード」を          |
| そ料ダウンロード画面 前回アクセス インターネット ログイン : 2024/0 ログアウ セキュリティ確保のため、 す。 残高・時価評価額 メールアドレス管                                    | 4/10 20:01<br>定期的にパスワー<br>照会 評価損<br>インタ<br>再設定<br>するこ<br>合は「<br>択して                    | コールセンター<br>ログイン :<br>ログアウト :<br>ドの変更をすることを<br>弦照会画面へジャンプ<br>マーネットパスワードを<br>を行うため、メールア<br>とをお勧めします。ご<br>メールアドレス管理メ<br>ください。 | <br><br>お勧めしま<br>します。<br>たえ念時に即時<br>ドレスを登録<br>ごユー」を選 | 「資料ダウンロー  | - ド」を打        |
| 3 新ダウンロード画面   前回アクセス   インターネット   ログイン : 2024/0    ログアウ、 .   セキュリティ確保のため、   す。   残高・時価評価額    メールアドレス管   資料ダウンロー    | 4/10 20:01<br>定期的にパスワー<br>照会 評価損<br>インタ<br>再設定<br>するこ<br>合は「<br>択して<br>お取引<br>P」を      | コールセンター<br>ログイン :<br>ログアウト :<br>ドの変更をすることを                                                                                 | <br><br>お勧めしま<br>ひます。<br>た念時に即時<br>ど録これる場<br>ニュー」を選  | 「資料ダウンロー  | - ド」を         |

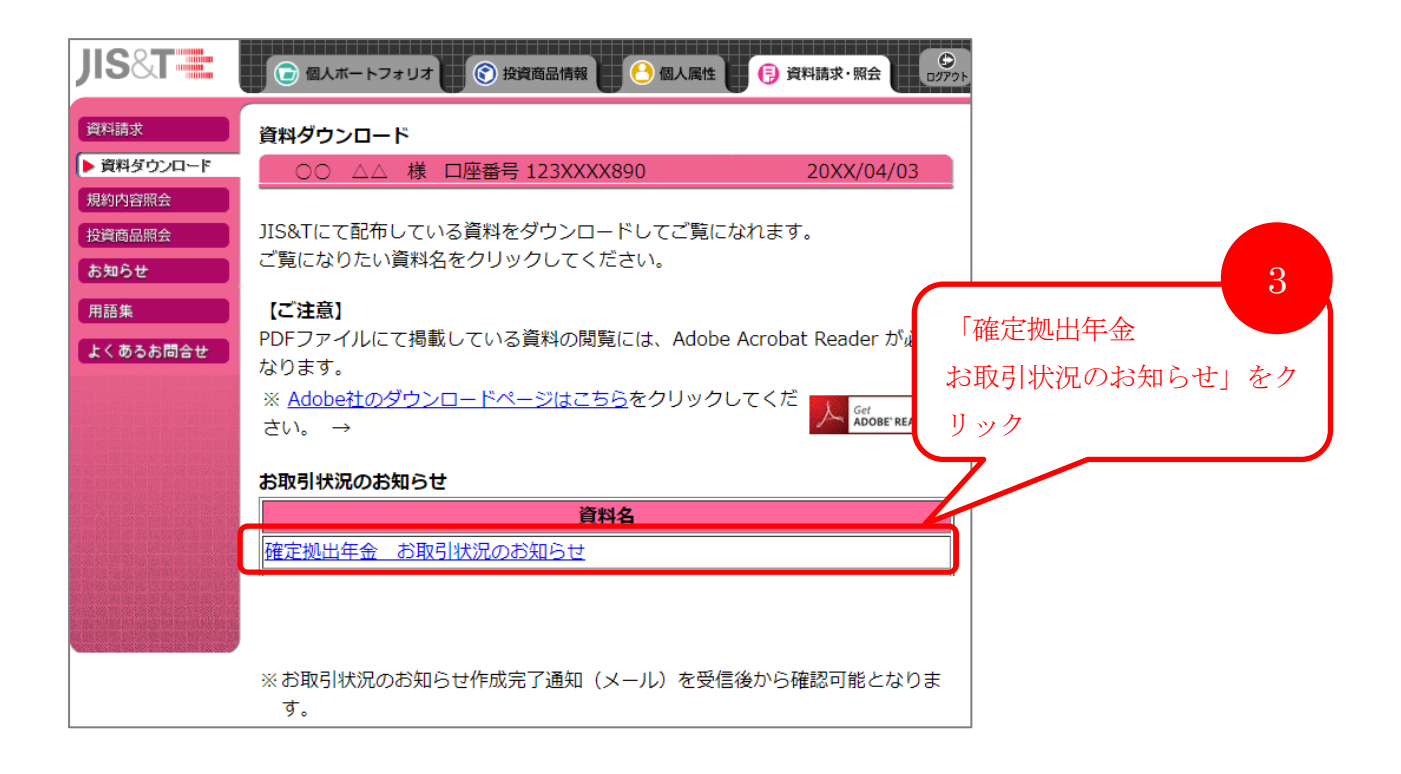

|                                        |                      |                                                                                                    | 別紙③                                 |
|----------------------------------------|----------------------|----------------------------------------------------------------------------------------------------|-------------------------------------|
| 「お取引状況の                                | お知らせ」 WEB st         | 受取りへの変更方法                                                                                                    |                                     |
| )個人属性画面<br><b>  S&amp;   ==</b>        | () 個人ボートフォリ          | オ 💽 投資商品情報 🔁 個人属性 📑 資                                                                                                    | 個人属性を<br>選択<br>(料請求・照会)             |
| 國人登録情報照会                               | 00 △△ 枝              | € 口座番号 123XXXX890                                                                                                    | 20XX/04/03                          |
| 國人登録情報変更                               | 個人属性                 |                                                                                                    |                                     |
| 人情報提供に関<br> る同意区分登録                    | 個別機能                 | 機能の内容                                                                                                    |                                     |
| ンターネット<br>スワード変更<br>ールセンター<br>、スワード再発行 | 個人登録情報照会             | <ol> <li>1.氏名、住所、電話番号などの個人情報を照<br/>能。</li> <li>2.ここで照会される住所は、再発行されたパ<br/>先となります。</li> </ol>                                                                    | 会するための機<br>スワードの送付                  |
| ールアドレス管理<br>知書受取方法管理                   | 個人登録情報変更             | <ol> <li>1.住所などの情報を変更するための機能。</li> <li>2.ここで変更された住所は、再発行されたパ<br/>種送付物の送付先となります。</li> </ol>                                                                     | スワード等、各                             |
| 語集<br>くあるお間合せ                          | 個人情報提供に関<br>する同意区分登録 | 1.運用関連運営管理機関、事業主への個人情<br>同意内容を登録する機能。                                                                                                    | 報提供に関する                             |
|                                        | インターネット<br>パスワード変更   | <ol> <li>1.インターネット上でのユーザ認証情報とし<br/>インターネットパスワードを変更する機能</li> <li>2.定期的なパスワード変更により、セキュリっています。</li> </ol>                                                         | て使用している<br>。<br>ティの向上を図             |
|                                        | コールセンター<br>パスワード再発行  | 1.ユーザー認証として使用しているコールゼ<br>ドを忘れてしまった場合、コールセンター<br>発行を受付ています。                                                                                                    | ンターパスワー<br>パスワードの再                  |
|                                        | メールアドレス<br>管理        | <ol> <li>メールアドレスを登録・参照するための機</li> <li>通知書受取方法の変更、インターネットバ行(パスワード再設定メールの送信)をす<br/>にメールアドレスの登録が必要です。</li> <li>※通知書受取方法の変更は、ご加入の契約ま<br/>選択できない場合があります。</li> </ol> | 能。<br>スワードの再発<br>るためには事前<br>たは企業により |
|                                        | 通知書受取方法<br>管理        | 1.ご加入者様へ送付される通知書の受取方法<br>能。<br>2.通知書の受取方法は「郵送」または「WE<br>ます。                                                                                                    | を選択する機<br>B」が選択でき                   |

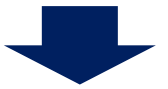

| JIS&T 🗮                            | 🕞 個人ボートフォリオ 📀 投資商品情報 🖰 個人居性 🕞 資料請求・照会                                                                                                    | 0779b            |  |  |  |  |  |  |
|------------------------------------|----------------------------------------------------------------------------------------------------|------------------|--|--|--|--|--|--|
| 個人登録情報照会                           | 通知書受取方法管理                                                                                                    |                  |  |  |  |  |  |  |
| 個人登録情報変更                           | 00 ΔΔ 様                                                                                                    | 20XX/04/03       |  |  |  |  |  |  |
| 個人情報提供に関<br>する同意区分登録               | ■ 現在登録されている通知書の受け 2                                                                                                    |                  |  |  |  |  |  |  |
| インターネット<br>バスワード変更                 | 通知書受取方法管理を の選択された受取方法は次の通りです。                                                                                                    |                  |  |  |  |  |  |  |
| コールセンター                            | 選択 受取方法                                                                                                    | 去 登録日            |  |  |  |  |  |  |
| メールアドレス管理                          | ■ <u>■ レビー+ 正 の 本 いい れ の お 知 ら せ                                </u>                                                                                           | 20XX/04/03       |  |  |  |  |  |  |
| ▶ 通知書受取方法管理<br>用語集                 | <ul> <li>※「WEB」の受取方法を選択された場合、選択後に作成された通知書(PDF<br/>ダウンロード」メニューより参照できます。</li> <li>現在登録されているメールマドレス</li> </ul>                                                    | 5)を『資料請求・照会』の「資料 |  |  |  |  |  |  |
| よくあるお問合せ                           | ■ 現在登録されているメールアドレス                                                                                                    |                  |  |  |  |  |  |  |
|                                    | 現在登録されている内容は次の通りです。                                                                                                    |                  |  |  |  |  |  |  |
|                                    | メールアドレス 123-abcdefg@xxxxx.ne.jp                                                                                                    |                  |  |  |  |  |  |  |
|                                    | <ul> <li>※ 通知書の受取方法として「WEB」を選択される場合、電子帳票(PDF)を作成した際は、メールにて通知いたしますので、メールアドレスの登録が必要です。</li> <li>※ メールアドレスを登録または変更される方は、左記のメニューより「メールアドレス管理」を選択してください。</li> </ul> |                  |  |  |  |  |  |  |
| ■ 通知書の受取方法選択時のご注意                  |                                                                                                    |                  |  |  |  |  |  |  |
| 通知書作成日の17:30時点で選択されている受取方法が適用されます。 |                                                                                                    |                  |  |  |  |  |  |  |
|                                    | 受取方法を変更される場合、「受取方法変更に関する承諾事項」を確認の上、受取方法を変更してください。<br>                                                                                                    |                  |  |  |  |  |  |  |
|                                    | 通知書受取方法変更に関する承諾事項                                                                                                    |                  |  |  |  |  |  |  |
|                                    | 私は、以下の事項を承諾の上、日本インベスター・ソリューション・アンド・テクノロジー株式会社(以下<br>「JIS&T」といいます。)からの各種通知の受取方法を変更します。                                                                          |                  |  |  |  |  |  |  |

■ 通知書の受取方法変更

| 受取方法を選択される通知書および受取方法を選択し | ください    |      |      |
|--------------------------|---------|------|------|
| 通知書                      | 現在の受取方法 | 変更後6 | 受取方法 |
| 確定拠出年金 お取引状況のお知らせ        | 郵送      | ○郵送  | WEB  |

WEB を選択

※ 郵送を選択するとWEBで電子帳票が閲覧できなくなります。

☑ 「受取方法変更に関する承諾事項」を承諾します

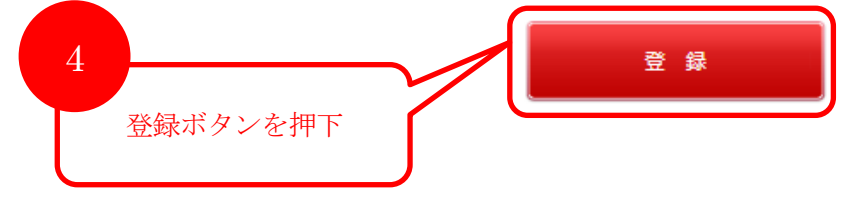